# **ACE Applicant User Manual**

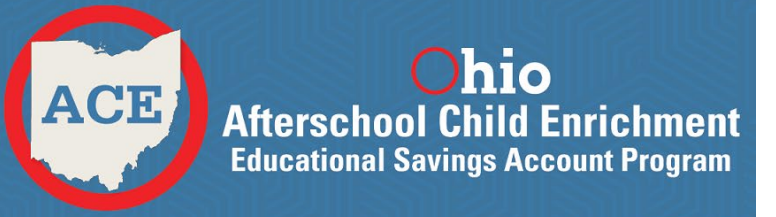

# **Table of Contents**

| What is ACE?                                     | 3  |
|--------------------------------------------------|----|
| How to Apply for ACE Checklist                   | 3  |
| Step 1: Create an OH   ID Account                | 5  |
| Step 2: Department of Education Profile Setup    | 6  |
| Step 3: Accessing the Income Verification System | 11 |
| Step 4: Edit Contact Information                 | 13 |
| Step 5: Create New Income                        | 14 |
| Step 6: Income Verification System Dashboard     | 15 |
| List of Acceptable Income Documents              | 18 |
| Step 7: Apply for the ACE Savings Account        | 21 |
| Status of ACE Application                        | 22 |

### What is ACE?

The Ohio Afterschool Child Enrichment (ACE) Educational Savings Account program provides funds to a student's parent or guardian to use on various enrichment and educational activities. The program is being offered through a contract between Merit International, Inc. and the Ohio Department of Education.

The ACE Educational Savings Account program provides qualifying families with a \$500 credit that can be used to pay for a variety of enrichment activities that will accelerate learning for students impacted by the COVID-19 pandemic. These funds can be used for:

- Before- or after-school educational programs;
- Day camps, including camps for academics, music and arts;
- Tuition for learning extension centers;
- The purchase of curriculum and material for home-school families;
- Educational, learning or study skills services;
- Field trips to historical landmarks, museums, science centers and theaters including admission, exhibit and program fees;
- Language classes;
- Musical instrument lessons;
- Tutoring

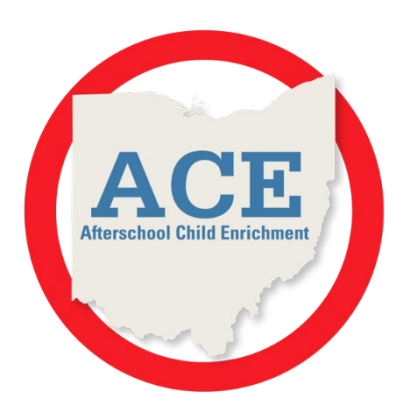

The Ohio Department of Education will accept requests from families and determine program eligibility. Merit International, Inc. will provide eligible families with their portal access to the savings accounts and a marketplace to purchase allowable services and materials.

### How To Apply for ACE:

There are several steps to complete before applying for an ACE account. Please follow the checklist below as you complete the application process. This manual shows you how to go through each step.

#### Checklist:

- ✓ Step 1: Create an OH | ID account
- ✓ Step 2: Complete the Department of Education Profile Setup
- ✓ Step 3: Access to the Income Verification System
  - o Complete application request
- ✓ Step 4: Edit Contact Information
- ✓ Step 5: Create New Income
  - Complete income verification for the school year being applied for
- ✓ Step 6: Income Verification System Dashboard
  - o Enter all household members
  - Enter household income
  - List of acceptable income documents
  - Upload income supporting documents
  - Income must be in at least the "submitted" status before ACE applications can be submitted
- ✓ Step 7: Apply for the ACE Savings Account
  - Select students for the ACE program
  - Verify your students information
  - Apply to ACE
  - Check status

### Which Students Qualify?

The ACE Educational Savings Account program is available to any Ohio child ages 6 - 18 years old whose family income is at or below 300% of the Federal Poverty Level. Eligible children include those who attend any Ohio

public or nonpublic school or are home educated by their parents and have been excused from the compulsory attendance law for the purpose of home instruction.

**Note:** Community schools in Ohio are considered a public school.

| Number in                          | Gross Annual Amount |
|------------------------------------|---------------------|
| Household                          | (300%)              |
| 1                                  | \$40,770            |
| 2                                  | \$54,930            |
| 3                                  | \$69,090            |
| 4                                  | \$83,250            |
| 5                                  | \$97,410            |
| 6                                  | \$111,570           |
| 7                                  | \$125,730           |
| 8                                  | \$139,890           |
| For each additional<br>person add: | \$14,160            |
| Por each additional<br>person add: | \$14,160            |

(Figure 1 Federal Poverty Level 2023)

Source: Office of the Assistant Secretary for Planning and Evaluation/US Dept of HHS

### Why is Merit Working with Ohio ACE?

Merit has partnered with the Ohio After School Child Enrichment (ACE) Educational Savings Program to ensure that qualified individuals can receive up to \$500 per student per year to spend on after-school programs.

Merit will be reaching out to organizations that offer approved services or goods to Ohio students. Organizations that would like to participate in the Ohio ACE program will fill out an application to become a Qualified Education or Service Provider (QESP). Each application will be reviewed by two individuals and if approved, added to the Ohio ACE online marketplace.

Merit will be providing support to qualified Parent/Guardians to ensure they are able to submit receipts or vouchers for individual reimbursement or direct payment to the qualified organization.

The Ohio Department of Education will determine eligibility to participate in the ACE Savings Account Program through an Income Verification process. The Department of Education will share parent information with Merit Inc who will provide a Marketplace for parents/guardians to utilize their saving account funds.

# Step 1: Create an OH | ID Account

The first step to apply for an ACE savings account is to create an OH|ID. Access to the Ohio Department of Education's ACE system is available on the Department's website at <u>https://ohid.ohio.gov/</u>. The goal of OH|ID is to create one simple and secure location for all Ohio citizens to access information and conduct business with the State of Ohio.

For instructions on how to set up your OH|ID, <u>WATCH THIS VIDEO</u>. If you need additional assistance, please reach out to the Contact Center at <u>contact.center@education.ohio.gov</u> or call (877) 644-6338.

**NOTE:** Parents/Legal Guardians *must* create an OH|ID account and a Department of Education Profile to access the ACE system and submit applications for their ACE student/students.

Your next step is to create a Department of Education profile or link your new OH|ID account to your existing Department of Education profile. Please proceed to the <u>Department of Education</u> <u>Profile Setup</u> section of this manual for instructions.

# **Step 2: Department of Education Profile Setup**

You will create your Department of Education profile (or link to your existing Department of Education profile) after setting up your OH|ID account. Go to <u>https://ohid.ohio.gov/</u> to log in to your OH|ID account. Then follow the directions below.

1. Select the "Visit the App Store" button within My Apps.

| ⊖OH ID                                                                                                    | Му Аррз                                                              | App Store        | Account Settings | Security Profile |                  | 💄 Log Out 🕐 Help  |
|----------------------------------------------------------------------------------------------------|----------------------------------------------------------------------|------------------|------------------|------------------|------------------|-------------------|
| My Apps                                                                                                    |                                                                      |                  |                  | John Smith       | OH ID: JSmith123 | someone@gmail.com |
| Click the star to pin your favorite apps to the top of the star to pin your favorite apps to the top of the star to pin your favorite apps to the top of the star top of the star top of the s | he page.<br>owse available ap<br>ate agencies<br>Visit the App Store | oplications from | m                |                  |                  |                   |

(Figure 2 Visiting the App Store)

2. On the "Department of Education Profile Setup" app tile select "Request Access".

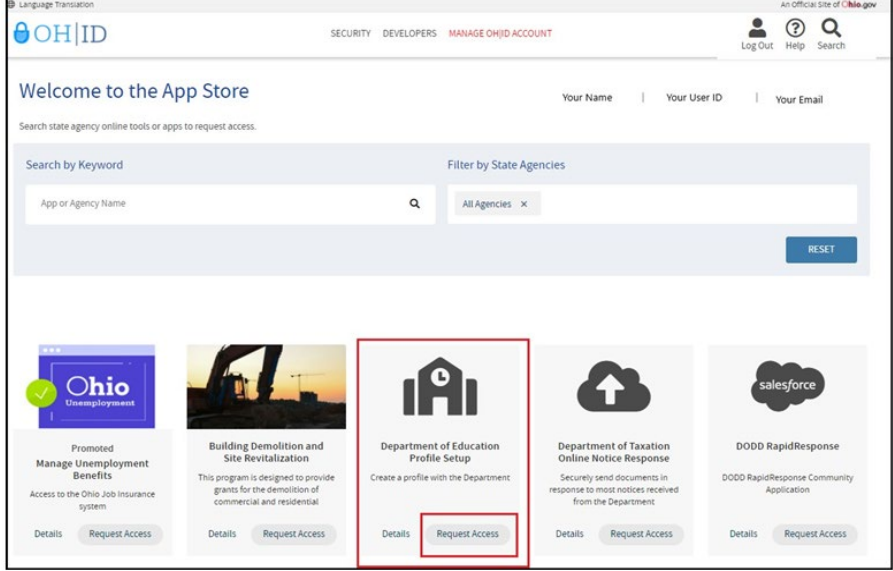

(Figure 3 OH|ID Apps Store)

### 3. Select "Request Access to Group"

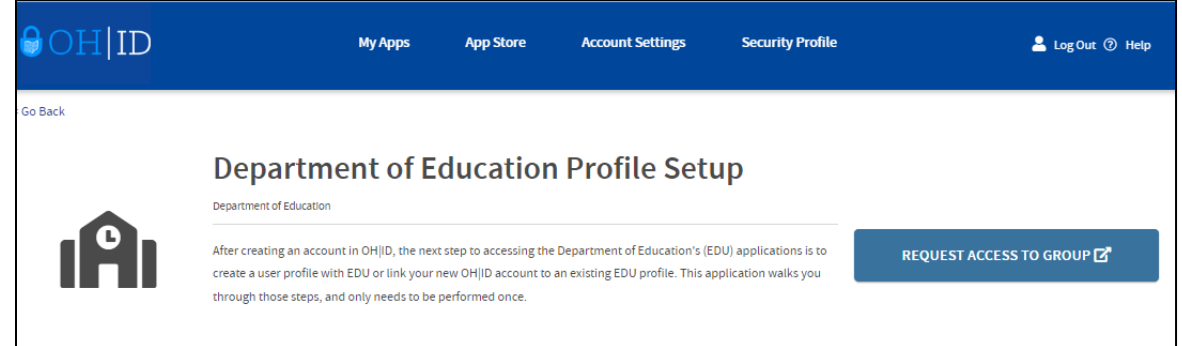

(Figure 4 Department of Education Profile Setup Request Access)

**4**. A pop-up will appear containing the Terms and Conditions. Check the box next to **Agree to Terms** and select "**Request Access to Group**" to proceed.

| This system contains go           | vernment information and is restricted to authorized users ONLY. Unauthorized access, use, misuse, or modification of this    |
|-----------------------------------|----------------------------------------------------------------------------------------------------|
| and may be subject to a policies. | dministrative action, civil and criminal penalties. Use of the system is governed by United States law and Ohio law and       |
| You have no expectatio            | n of privacy in any material placed or viewed on this system. The State of Ohio monitors activities on this system and may    |
| record and disclose tho           | se activities internally and to law enforcement and other entities to ensure the proper and lawful use of its information and |
| resources. Such monito            | ring may result in the acquisition, recording and analysis of all data being communicated, transmitted, processed or stored   |
| this system by a user. To         | ie State of Ohio complies with state and federal law regarding legally protected confidential information but may not treat a |
| other use as private or o         | onfidential. ANYONE USING THIS SYSTEM EXPRESSLY CONSENTS TO SUCH MONITORING.                                                  |
| The Ohio Department o             | Administrative Services reserves the right to take appropriate legal action in any state or federal court to address any      |
| instances of unauthoriz           | ed use of this site, and you consent to exclusive jurisdiction and venue in such courts.                                      |

(Figure 5 Terms and Conditions)

**NOTE**: You may receive notification that your request to access the Ohio Department of Education Profile has been submitted. **Check the email you used** when setting up your OH|ID account to verify your request has been granted. **Click on the link provided in the email.** 

**5**. After creating an account in OH|ID, the next step is to access the Department of Education. Select **"Launch Department of Education Profile**"

|          | Department of Education Profile Setu                                                                                                    | р                                         |
|----------|----------------------------------------------------------------------------------------------------|-------------------------------------------|
| <b>A</b> | After creating an account in OH ID, the next step to accessing the Department of Education's (EDU) applications is to create a user profile with EDU or link your new OH ID account to an existing EDU profile. This application walks you through those steps, and only | LAUNCH 🗗<br>Department of Education Profi |
|          | needs to be performed once.                                                                                                    | UNSUBSCRIBE FROM APPLICATION GROUP<br>没   |

(Figure 6 Department of Education Profile Setup Request Submitted)

**6a**. If a Department of Education profile is found, you will be prompted to view your Department of Education apps. Click "**View Applications**". After this step, you are ready to access the Income Verification system; otherwise go to Step 6b. Please proceed to the <u>Accessing Income Verification</u> <u>System</u> section of this manual.

| Department of Education Profile                                                                                                    |  |
|----------------------------------------------------------------------------------------------------|--|
| We have successfully found your Department of Education profile! Please click the "View Applications" button below to view your applications. View Applications |  |

(Figure 7 Department of Education Profile Found)

**6b**. If a Department of Education profile is not found, click **Create Profile** to create your Department of Education Profile

| Department of Education Profile                                                                                     |  |
|----------------------------------------------------------------------------------------------------|--|
| Welcome to the Ohio Department of Education. Please create a Profile by clicking the "Create Profile" button below. |  |

(Figure 8 Create Department of Education Profile)

7a. Complete the Department of Education Profile Creation Pages. In the "Which role best applies to you?", for ACE Parents/Guardian(s) select the option "I am a parent signing up to submit income documents for scholarship and/or ACE".

**7b**. You must use your State of Ohio ID card or Ohio driver's license when setting up the account. When filling in your personal information, the **name must match exactly** to what is on your **Ohio driver's license.** If you do not have an Ohio driver's license, please reference in Figure 18 where it reads "Click here for acceptable verification documents" and upload the verification document, this will become a manual approval.

**NOTE:** If you have a former SAFE profile, you will be able to link your profile to your new OH|ID account once your account is established.

| Which role best applies to you?         (Matple roles can be selected)         I am applying for an initial (or renewing a previously issued) Ohio Department of Education license or permit         I am a parent, signing up for College Credit Plus program         I am an adult student applying for the Adult Diploma or Adult 22+ Programs         I am an adult student applying for the Adult Diploma or Adult 22+ Programs         I am a parent signing up to access a scholarship application.         Other reasons such as Scholarship Provider         I am a parent signing up to submit income documents for scholarship and/or ACE         Basic Information         Please enter the following information exactly as it appears on your identity verification document. Click here for a list of acceptable verification documents.         FIRST NAME:         John         MDDLE NAME:         Smith         PREVIOUS LAST NAME:         Smith         PREVIOUS LAST NAME:         Ymbar I don't have a SBN?                                                                                                    | DEPARTMENT OF EDUCATION PROFILE CREATION PAGE                                                                                                    |
|----------------------------------------------------------------------------------------------------|----------------------------------------------------------------------------------------------------|
| I am a parent, signing up for College Credit Plus program I am an adult student applying for the Adult Diploma or Adult 22+ Programs I am a parent signing up to access a scholarship application. Other reasons such as Scholarship Provider I am a parent signing up to submit income documents for scholarship and/or ACE Basic Information Please enter the following information exactly as it appears on your identity verification document. Click here for a list of acceptable verification documents. FIRST NAME: John MIDDLE NAME: Smith PREVIOUS LAST NAME: SSN4: Why does ODE ask for the? Yead if don't have a SBN?                                                                                                    | Which role best applies to you?         (Multiple roles can be selected)         I am applying for an initial (or renewing a previously issued) Ohio Department of Education license or permit |
| I am an adult student applying for the Adult Diploma or Adult 22+ Programs I am a parent signing up to access a scholarship application. Other reasons such as Scholarship Provider I am a parent signing up to submit income documents for scholarship and/or ACE Basic Information Please enter the following information exactly as it appears on your identity verification document. Click here for a list of acceptable verification documents. FIRST NAME: John MDDLE NAME: Smith PREVIOUS LAST NAME: Smith PREVIOUS LAST NAME: SMit I doct have a SSP7                                                                                                    | I am a parent, signing up for College Credit Plus program                                                                                                    |
| I am a parent signing up to access a scholarship application. In the reasons such as Scholarship Provider I am a parent signing up to submit income documents for scholarship and/or ACE Basic Information Please enter the following information exactly as it appears on your identity verification document. Click here for a list of acceptable verification documents. FIRST NAME: John MIDDLE NAME: Smith PREVIOUS LAST NAME: Smith PREVIOUS LAST NAME: Simith PREVIOUS LAST NAME: Simith PREVIOUS LAST NAME: Simith PREVIOUS LAST NAME: Simith PREVIOUS LAST NAME: Simith PREVIOUS LAST NAME: Simith PREVIOUS LAST NAME: Simith PREVIOUS LAST NAME: Simith PREVIOUS LAST NAME: Simith PREVIOUS LAST NAME: Simith Simith PREVIOUS LAST NAME: Simith Simith | I am an adult student applying for the Adult Diploma or Adult 22+ Programs                                                                                                    |
| Current LAST NAME: Smith Previous LAST NAME: Smith Previous LAST NAME: Sinth Previous LAST NAME: Sinth Previous LAST NAME: Sinth Previous LAST NAME: Sinth Previous LAST NAME: Sinth Previous LAST NAME: Sinth Previous LAST NAME: Sinth Previous LAST NAME: Sinth Sinth Sint | □ I am a parent signing up to access a scholarship application.                                                                                                    |
| I am a parent signing up to submit income documents for scholarship and/or ACE      Basic Information Please enter the following information exactly as it appears on your identity verification document. Click here for a list of acceptable verification documents.      IRST NAME:     John      MIDDLE NAME:     Smith      PREVIOUS LAST NAME:     SSN4: Why does QDE ask for the?     Your of I don have a SSN7                                                                                                    | Other reasons such as Scholarship Provider                                                                                                    |
| Basic Information Please enter the following information exactly as it appears on your identity verification document. Click here for a list of acceptable verification documents. FIRST NAME: John MIDDLE NAME: CURRENT LAST NAME: Smith PREVIOUS LAST NAME: SSN4: Why does ODE ask for star? 1234                                                                                                    | I am a parent signing up to submit income documents for scholarship and/or ACE                                                                                                    |
| FIRST NAME:         John         MIDDLE NAME:         CURRENT LAST NAME:         Smith         PREVIOUS LAST NAME:         SSN4:       Why does ODE ask for this?         1234                                                                                                    | Basic Information<br>Please enter the following information exactly as it appears on your identity verification document. Click here for a list of acceptable verification<br>documents.       |
| John         MIDDLE NAME:         CURRENT LAST NAME:         Smith         PREVIOUS LAST NAME:         SSN4:       Why does ODE task for this?         Yhati // I don't have a SSN?                                                                                                    | FIRST NAME:                                                                                                    |
| MIDDLE NAME: CURRENT LAST NAME: Smith PREVIOUS LAST NAME: SSN4: Why does ODE ask for this? 1234                                                                                                    | John                                                                                                    |
| CURRENT LAST NAME:<br>Smith<br>PREVIOUS LAST NAME:<br>SSN4: Why does ODE ask for this?<br>1234                                                                                                    | MIDDLE NAME:                                                                                                    |
| PREVIOUS LAST NAME:<br>SSN4: Why does ODE ask for this?<br>1234 What if I don't have a SSN?                                                                                                    | CURRENT LAST NAME:                                                                                                    |
| SSN4: Why does ODE ask for this?           1234         What if I don't have a SSN?                                                                                                    | PREVIOUS LAST NAME:                                                                                                    |
|                                                                                                    | SSN4:     Why does ODE ask for this?       1234     What if I don't have a SSN?                                                                                                    |
| BIRTH DATE:                                                                                                    | BIRTH DATE:                                                                                                    |
| 07/01/1966                                                                                                    | 07/01/1966                                                                                                    |
| NEXT                                                                                                    | NEXT                                                                                                    |

| ef Education                                                                                                    |                                    |
|----------------------------------------------------------------------------------------------------|------------------------------------|
|                                                                                                    | CONTACT US                         |
|                                                                                                    |                                    |
| DEPARTMENT                                                                                                    | OF EDUCATION PROFILE CREATION PAGE |
| Contact Information                                                                                                    |                                    |
| ome - Physical Address                                                                                                    | Home - Mailing Address             |
| DDRESS LINE 1:                                                                                                    | D IS MAILING SAME AS PHYSICAL 2    |
| Required                                                                                                    |                                    |
|                                                                                                    | ADDRESS LINE 1:                    |
| DDRESS LINE 2.                                                                                                    |                                    |
|                                                                                                    |                                    |
|                                                                                                    | ADDRESS LINE 2:                    |
| (TY)                                                                                                    |                                    |
| Required                                                                                                    |                                    |
|                                                                                                    | спту:                              |
| TATE                                                                                                    |                                    |
| [Bas int]                                                                                                    |                                    |
| [ Hadding ]                                                                                                    | STATE:                             |
| 19-                                                                                                    | ×                                  |
| Reve Const                                                                                                    |                                    |
| and a sec                                                                                                    | ZIP                                |
|                                                                                                    | Art -                              |
| P*4:                                                                                                    |                                    |
|                                                                                                    | 7104                               |
|                                                                                                    | 2014                               |
|                                                                                                    |                                    |
| HONE MUNICIPAL                                                                                                    |                                    |
| HONE NUMBER:                                                                                                    |                                    |
| HANGARDO.                                                                                                    |                                    |
| dentity Verification Information                                                                                                    |                                    |
| FFICE EMAIL ADDRESS                                                                                                    | CONFIRM OFFICE EMAIL ADDRESS       |
| Optional                                                                                                    | Optional                           |
| IOME EMAIL ADDRESS                                                                                                    | CONFIRM HOME EMAIL ADDRESS         |
| Required                                                                                                    | Required                           |
| HIO DRIVER LICENSE OR STATE OF OHIO ID NUMBER<br>or<br>UPLOAD VERIFICATION DOCUMENT                                                                                                    | 8                                  |
| Account Information                                                                                                    | vacy Palicy                        |
| terrete de la contra de la Sela de la contra de la Calda Sulla de la contra de la contra de la contra de la con<br>La contra de la contra de la contra de la contra de la contra de la contra de la contra de la contra de la cont |                                    |

(Figure 10 Department of Education Profile Creation Page)

8. After you have completed the Department of Education Profile Creation pages, **check your email for a validation code in a confirmation email.** Enter the information requested, including the validation code, in the confirmation dialog box and click **Continue**.

At this point the Parent/Guardian is ready to access the Income Verification system. Please proceed to the <u>Accessing Income Verification System</u> section of this manual.

## Step 3: Accessing Income Verification System

If you are **new** to the Income Verification system, our program office has created an online system. This system allows parents to submit their Income Verification electronically and monitor the status of their income case during the review process. This will help eliminate mailing paper documents, offering a faster and more secure process.

If you already have students in a scholarship program, you can proceed to the <u>Create New</u> <u>Income</u> section of this manual.

Parents/Guardians may now use the Income Verification System to enter and submit their income information electronically to the program to verify income status. Users must enter household member information, income information and upload supporting income documents directly into the online system.

Please complete the following steps to request access to Income Verification system:

**1**. First, you must have an OH|ID account and create a Department of Education Profile. If you have not completed these steps, please follow the instructions beginning in the *Create an OH*|*ID Account* section of this manual.

**2**. After you have created an OH|ID account and Department of Education Profile, navigate to <u>https://ohid.ohio.gov/</u> and log in to your OH|ID account.

3. Open the Income Verification app.

| ⊖OH ID                                          | My Apps Ap                               | op Store Account Settings                | Security Profile      | 💄 Log Out ③ Help                          |
|-------------------------------------------------|------------------------------------------|------------------------------------------|-----------------------|-------------------------------------------|
| My Apps                                         |                                          |                                          | John Smith 4 ID: JSmi | th123 someone@gmail.com                   |
| Click the star to pin your favorite apps to the | top of the page.                         |                                          |                       |                                           |
| <b>iA</b> i *                                   | <b>.</b> (A) *                           |                                          |                       | <b>iA</b> i *                             |
| Department of Education<br>Application Request  | Department of Education<br>Profile Setup | Educator Licensure and<br>Records (CORE) | Income Verification   | Ohio Education Directory<br>System (OEDS) |
| Request access to Education<br>applications     | Create a profile with the<br>Department  | Apply, renew, and maintain<br>ticenses   | ACE and Scholarship   | Directory of schools and districts        |
| Details Open App                                | Details Open App                         | Details Open App                         | Details Open App      | Details Open App                          |
| <b>₩</b> *                                      |                                          |                                          |                       |                                           |
| Training and Registration                       |                                          |                                          |                       |                                           |
| Register for training or an event               |                                          |                                          |                       |                                           |
| Detaits Open App                                |                                          |                                          |                       |                                           |

(Figure 11 Income Verification App)

4. Update and confirm home email address.

|                      |                              | Scholarship Parent Dashboard | f 🖌 🖬 🎯 🔊                    |
|----------------------|------------------------------|------------------------------|------------------------------|
|                      |                              |                              |                              |
| Update Home Email A  | ddress                       |                              |                              |
| * Home Email Address | * Confirm Home Email Address |                              |                              |
| example@domain.com   | example@domain.com           |                              |                              |
|                      |                              |                              | 2' Update Home Email Address |
|                      |                              |                              |                              |

(Figure 12 Update email address)

**5.** To begin the Income Verification Process, click "**Create New Income Verification**". If you need to log out during this point in the process, you may do so. When you log back in you should be directed to this page. You will click "**Go to Income Verification**". You are now ready to access the Income Verification system. Please proceed to the **enter all your household members in the Income** <u>Verification System Dashboard</u> section in this manual.

| Parent Contact Information                                                                                                    |                                                |                                 |                                                                                       |                                                                                       |                    |                                           |  |
|----------------------------------------------------------------------------------------------------|------------------------------------------------|---------------------------------|---------------------------------------------------------------------------------------|---------------------------------------------------------------------------------------|--------------------|-------------------------------------------|--|
| Successfully added F                                                                                                    | Successfully added Primary Home Email Address. |                                 |                                                                                       |                                                                                       |                    |                                           |  |
| Email<br>Home:someone@gm                                                                                                    | ail.com                                        | Phone<br>Office: (614) 999-8888 | Home Physical<br>Street:7777 Some Street<br>City: Columbus<br>State: OH<br>Zip: 43112 | Home Mailing<br>Street: 7777 Some Street<br>City: Columbus<br>State: OH<br>Zip: 43112 |                    |                                           |  |
|                                                                                                    |                                                |                                 | 🛛 🖉 Update Home Email Add                                                             | ress 🛛 🥥 Yes, I verify my Co                                                          | ontact Information | No, My Contact Information needs an Edit. |  |
| My Income Verification(s)          Please complete your income verification for the school year you are applying for. Once submitted, please check back later to view your status       X |                                                |                                 |                                                                                       |                                                                                       |                    |                                           |  |
| School Year                                                                                                    | Head of House                                  | hold Name                       | Income Verification Status                                                            | Poverty %                                                                             | Action             |                                           |  |
| 2021 - 2022                                                                                                    | N/A                                            |                                 | N/A                                                                                   | N/A                                                                                   |                    |                                           |  |
| 2022 - 2023                                                                                                    | N/A                                            |                                 | N/A                                                                                   | N/A                                                                                   | + Create I         | New Income Verification                   |  |
|                                                                                                    |                                                |                                 |                                                                                       |                                                                                       |                    |                                           |  |
| My Student(s)                                                                                                    |                                                |                                 |                                                                                       |                                                                                       |                    |                                           |  |
| This section to be completed after Income Verification is submitted.                                                                                                    |                                                |                                 |                                                                                       |                                                                                       |                    |                                           |  |
| Name                                                                                                    |                                                | Date of Birth Verified          | I                                                                                     |                                                                                       |                    | Year                                      |  |
|                                                                                                    |                                                |                                 |                                                                                       |                                                                                       |                    |                                           |  |
|                                                                                                    |                                                |                                 |                                                                                       |                                                                                       |                    |                                           |  |

(Figure 13 Select "Create New Income Verification")

# **Step 4: Edit Contact Information**

1. Please review your contact information.

| <b>hio</b> Departm          | ment<br>ation         |                          |                                 | Weaver, Gloria                                   |  |  |  |  |
|-----------------------------|-----------------------|--------------------------|---------------------------------|--------------------------------------------------|--|--|--|--|
|                             |                       | Weaver, Gloria<br>logout |                                 |                                                  |  |  |  |  |
|                             |                       | Scholarship              | f 🛩 🖬 🖉 🔈                       |                                                  |  |  |  |  |
|                             |                       |                          |                                 |                                                  |  |  |  |  |
| Parent Contact Information  |                       |                          |                                 |                                                  |  |  |  |  |
| Email Pt                    | hone                  | Office Physical          |                                 |                                                  |  |  |  |  |
| Home: GWeaver1234@Yahoo.com | ffice: (614) 123-4567 | Street: 23 s front st    |                                 |                                                  |  |  |  |  |
|                             |                       | City: columbus           |                                 |                                                  |  |  |  |  |
|                             |                       | State: OH                |                                 |                                                  |  |  |  |  |
|                             |                       | Zip: 23424               |                                 |                                                  |  |  |  |  |
|                             |                       |                          | Yes, I verify my Contact Inform | nation No, My Contact Information needs an Edit. |  |  |  |  |

(Figure 14 Confirm contact information is correct)

**2a.** If you need to make edit changes, select "**No, My Contact information needs an Edit**", you will see the yellow message which directs you to "**Safe Home**" where you make the edits.

|                                      | Safe Home About ODE State Agencies Online Services Ohio.gov |                                                          |                                                              |  |  |  |  |  |  |  |  |  |
|--------------------------------------|-------------------------------------------------------------|----------------------------------------------------------|--------------------------------------------------------------|--|--|--|--|--|--|--|--|--|
| <b>hio</b>                           | artment<br>ucation                                          |                                                          | Weaver, Gloria                                               |  |  |  |  |  |  |  |  |  |
|                                      |                                                             | Scholarship Parent Dashboard                             | f y 🖸 🛛 🖉                                                    |  |  |  |  |  |  |  |  |  |
|                                      |                                                             |                                                          |                                                              |  |  |  |  |  |  |  |  |  |
| Parent Contact Information           |                                                             |                                                          |                                                              |  |  |  |  |  |  |  |  |  |
| We have noted your selection, To upd | ate your contact information                                | please click on the Safe Home link on the top bar above. | ×                                                            |  |  |  |  |  |  |  |  |  |
| Email                                | Phone (014) 400 4507                                        | Office Physical                                          |                                                              |  |  |  |  |  |  |  |  |  |
| Home:GWeaver1234@Yahoo.com           | Office: (614) 123-4567                                      | Street: 23 s front st<br>City: columbus                  |                                                              |  |  |  |  |  |  |  |  |  |
|                                      |                                                             | State: OH                                                |                                                              |  |  |  |  |  |  |  |  |  |
|                                      |                                                             | Zip: 23424                                               |                                                              |  |  |  |  |  |  |  |  |  |
|                                      |                                                             | Yes, I verify my Co                                      | ontact Information No, My Contact Information needs an Edit. |  |  |  |  |  |  |  |  |  |

(Figure 15 No my contact information needs an Edit)

2b. Make edits to the contact information in SAFE, edit and save.

Depending on whether the parent/guardian has had a student in a scholarship program as to what the next view will look like. Please proceed to the <u>Income Verification System Dashboard</u> section in this manual.

### **Step 5: Create New Income**

If you are applying for ACE for 2022-2023 school year, you must complete the income verification for 2022-2023. Within the School Year you are applying for line, select the "**Create New Income Verification**" button. Before you will see anything else, you must first enter at least one household income.

**NOTE:** Income Verification must be done on a computer, not a mobile device.

| Parent Contact            | nformation                                                                                                    |                               |                            |  |           |                     |              |  |  |  |  |
|---------------------------|----------------------------------------------------------------------------------------------------|-------------------------------|----------------------------|--|-----------|---------------------|--------------|--|--|--|--|
| Successfully added F      | Primary Home Ema                                                                                                    | il Address.                   |                            |  |           |                     | ×            |  |  |  |  |
| Email<br>Home:someone@gm  | Email       Phone       Home Physical       Home Mailing         Home:someone@gmail.com       Office: (614) 999-8888       Street:7777 Some Street       Street:7777 Some Street         City: Columbus       State: OH       State: OH       State: OH         Zip: 43112       Zip: 43112       (%) No, My Contact Information needs an Edit. |                               |                            |  |           |                     |              |  |  |  |  |
| My Income Verification(s) |                                                                                                    |                               |                            |  |           |                     |              |  |  |  |  |
| Please complete you       | Please complete your income verification for the school year you are applying for. Once submitted, please check back later to view your status                                                                                                    |                               |                            |  |           |                     |              |  |  |  |  |
| School Year               | Head of Househ                                                                                                    | old Name                      | Income Verification Status |  | Poverty % | Action              |              |  |  |  |  |
| 2021 - 2022               | N/A                                                                                                    |                               | N/A                        |  | N/A       |                     |              |  |  |  |  |
| 2022 - 2023               | N/A                                                                                                    |                               | N/A                        |  | N/A       | + Create New Income | Verification |  |  |  |  |
|                           |                                                                                                    |                               |                            |  |           |                     |              |  |  |  |  |
| My Student(s)             |                                                                                                    |                               |                            |  |           |                     |              |  |  |  |  |
| This section to be co     | mpleted after Incon                                                                                                    | ne Verification is submitted. |                            |  |           |                     | ×            |  |  |  |  |
| Name                      |                                                                                                    | Date of Birth Verified        |                            |  |           |                     | Year         |  |  |  |  |
|                           |                                                                                                    |                               |                            |  |           |                     |              |  |  |  |  |
|                           |                                                                                                    |                               |                            |  |           |                     |              |  |  |  |  |

(Figure 16 Create New Income Verfication)

### **Step 6: Income Verification System Dashboard**

| Income Verification                  |                                                                                                    |                   |              |                                   |                                 |                             |                                    |  |  |  |  |  |
|--------------------------------------|----------------------------------------------------------------------------------------------------|-------------------|--------------|-----------------------------------|---------------------------------|-----------------------------|------------------------------------|--|--|--|--|--|
| Income Verificat                     | Income Verification Status       Income Verification: Income Verification Started     Submit                                         |                   |              |                                   |                                 |                             |                                    |  |  |  |  |  |
| Household Sum<br>Fiscal Year<br>2023 | mary                                                                                                    |                   |              |                                   |                                 |                             |                                    |  |  |  |  |  |
| Household Members Add New Member     |                                                                                                    |                   |              |                                   |                                 |                             |                                    |  |  |  |  |  |
| Name<br>John Smith                   | PROGRAM(S)                                                                                                    | DOB<br>07/16/1962 | ssn4<br>1234 | Relationship<br>Head of Household | Marital Status<br>Never Married | Household Member<br>Yes     | <b>B</b> 0 <b>\$</b> 0 <b>\$</b> 0 |  |  |  |  |  |
| Household Incom<br>Add New Income    | Household Income           Add New Income           Name         Income Source         Gross AMT         Include In Household Income |                   |              |                                   |                                 |                             |                                    |  |  |  |  |  |
| Household Dedu<br>Add New Deductions | Deduct Source                                                                                                    | Gross AMT         | Income       | Frequency                         | Annualized AMT                  | Include In Household Income |                                    |  |  |  |  |  |
| Name                                 | Deduct Source                                                                                                    | Gross AMT         | Income       | Frequency                         | Annualized AMT                  | Include In Household Income |                                    |  |  |  |  |  |

(Figure 17 Income Verification Dashboard)

**NOTE:** Household size is determined by the following: the ACE Educational Savings Account student, the birth mother or the legal guardian of the ACE student, the spouse (also includes birth father of any child in the household), all children under the age of 18 which the legal guardian or spouse also has legal custody.

1. Within the Household Members section, select "Add New Members".

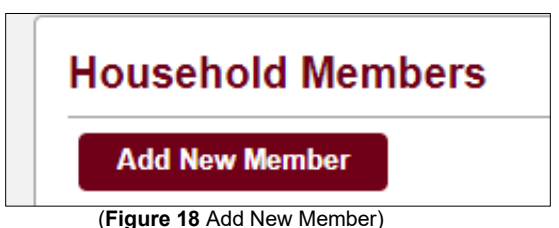

2a. Fill in the boxes and select "Save Member".

| Add New Family Membe | r                               |                    |                                |                 |             | _                   |
|----------------------|---------------------------------|--------------------|--------------------------------|-----------------|-------------|---------------------|
| * Relationship       | * First Name                    | Middle Name        | * Last Name                    | * Date of Birth | Last 4 SSN# |                     |
| Child                | First name on Birth Certificate |                    | Last name on Birth Certificate | 01/01/2014      |             | Never issued an SSN |
| * Marital Status     | * Household Member              |                    |                                |                 |             |                     |
| Never Married 👻      | Yes 🗙 🔻                         |                    |                                |                 |             |                     |
|                      |                                 |                    |                                |                 |             | Cancel+ Save Member |
|                      |                                 | (Figure 19 Add new | member)                        |                 |             |                     |

(Figure 19 Add new member)

**2b.** Repeat 2a for each person living in the household (including head of household and spouse). If your child is 18 years old and is in high school, you will need to go through a manual process. If this applies to your family, please contact (614) 441-0895 for support.

| Income Verification          |                                                                                                    |                                                                                                    |                                                                                                    |                                                                                                    |                                                                                                    |                                                                                                    |                                                                                                    |  |  |  |  |
|------------------------------|----------------------------------------------------------------------------------------------------|----------------------------------------------------------------------------------------------------|----------------------------------------------------------------------------------------------------|----------------------------------------------------------------------------------------------------|----------------------------------------------------------------------------------------------------|----------------------------------------------------------------------------------------------------|----------------------------------------------------------------------------------------------------|--|--|--|--|
| usehold Summary              |                                                                                                    |                                                                                                    |                                                                                                    |                                                                                                    |                                                                                                    |                                                                                                    |                                                                                                    |  |  |  |  |
| al Year                      |                                                                                                    |                                                                                                    |                                                                                                    |                                                                                                    |                                                                                                    |                                                                                                    |                                                                                                    |  |  |  |  |
| 023                          |                                                                                                    |                                                                                                    |                                                                                                    |                                                                                                    |                                                                                                    |                                                                                                    |                                                                                                    |  |  |  |  |
|                              |                                                                                                    |                                                                                                    |                                                                                                    |                                                                                                    |                                                                                                    |                                                                                                    |                                                                                                    |  |  |  |  |
| Household Members            |                                                                                                    |                                                                                                    |                                                                                                    |                                                                                                    |                                                                                                    |                                                                                                    |                                                                                                    |  |  |  |  |
| senoid members               |                                                                                                    |                                                                                                    |                                                                                                    |                                                                                                    |                                                                                                    |                                                                                                    |                                                                                                    |  |  |  |  |
| dd New Member                |                                                                                                    |                                                                                                    |                                                                                                    |                                                                                                    |                                                                                                    |                                                                                                    |                                                                                                    |  |  |  |  |
| ew Household member has beer | added successfully.                                                                                                    |                                                                                                    |                                                                                                    |                                                                                                    |                                                                                                    |                                                                                                    | ×                                                                                                    |  |  |  |  |
| lame                         | PROGRAM(S)                                                                                                    | DOB                                                                                                    | SSN4                                                                                                    | Relationship                                                                                                    | Marital Status                                                                                                    | Household Member                                                                                                    |                                                                                                    |  |  |  |  |
| 3ob Miller                   |                                                                                                    | 01/01/1960                                                                                                    | 1234                                                                                                    | Spouse                                                                                                    | Married                                                                                                    | Yes                                                                                                    | <b>B</b> 0 <b>●</b> 0 ₩0                                                                                                    |  |  |  |  |
| Fadwa Dahir                  |                                                                                                    | 01/01/1990                                                                                                    |                                                                                                    | Head of Household                                                                                                    | Never Married                                                                                                    | Yes                                                                                                    | <b>B</b> 0 <b>●</b> 0 <b>№</b> 0                                                                                              |  |  |  |  |
| lune Miller                  |                                                                                                    | 01/01/2014                                                                                                    | 2233                                                                                                    | Child                                                                                                    | Never Married                                                                                                    | Yes                                                                                                    | <b>B</b> 0 <b>●</b> 0 ₩0                                                                                                    |  |  |  |  |
| lunior Miller                |                                                                                                    | 01/01/2015                                                                                                    | 3232                                                                                                    | Child                                                                                                    | Never Married                                                                                                    | Yes                                                                                                    | <b>B</b> 0 <b>●</b> 0 <b>№</b> 0                                                                                              |  |  |  |  |
|                              | www.Verification usehold Summary 223 usehold Members usehold Members ww.Household member has been ame adva Dahir une Miller unior Miller | Inter Verification Verification | www Verification  Seehold Summary  at Yoar  23  Sechold Members  Sethold Members  Sethold Member has been added successfully.  ame  PROGRAM(S)  DOB  adva Dahir  PROGRAM(S)  DOB  unio Miler  O1/01/1900  unio Miler  O1/01/2014  Unior Miller  O1/01/2015 | mm Verification Sehold Summary  at Year  23  at Year  23  at Year  23  at Year  23  at Year  24  25  25  25  25  25  25  25  25  25 | mine Verification Server Server Serve | me Verification Series Calobian mary Series Calobian Series Calobian Series Ca | inii Verification<br>Second Summary<br>all Year<br>23<br>24<br>24<br>25<br>25<br>25<br>25<br>25<br>25<br>25<br>25<br>25<br>25 |  |  |  |  |

(Figure 20 New members added)

**2c**. If you make a mistake in any of the information provided for household members, click the three dots to the left of that household member's name, edit and click "Update".

| ŀ | lousehold Members |             |            |       |                   |                |                  |                                  |
|---|-------------------|-------------|------------|-------|-------------------|----------------|------------------|----------------------------------|
| Ī | Add New Member    |             |            |       |                   |                |                  |                                  |
|   | Name              | PROGRAM(\$) | DOB        | S SN4 | Relationship      | Marital Status | Household Member |                                  |
|   | Bob Miller        |             | 01/01/1960 | 1234  | Spouse            | Married        | Yes              | <b>■</b> 0 <b>■</b> 0 <b>■</b> 0 |
|   | Fadwa Dahir       |             | 01/01/1990 |       | Head of Household | Never Married  | Yes              | <b>■</b> 0 <b>■</b> 0 <b>■</b> 0 |
|   | 🙎 June Miller     | ACE         | 01/01/2014 | 2233  | Child             | Never Married  | Yes              | <b>0 ≤ 0</b>                     |
|   | Junior Miller     |             | 01/01/2015 | 3232  | Child             | Never Married  | Yes              | <b>1</b> 0 <b>0</b>              |
|   | Cancel Update     |             |            |       |                   |                |                  |                                  |
|   |                   |             |            |       |                   |                |                  |                                  |

(Figure 21 How to make edit changes to Household Members)

3a. Add Household Member's Income, select "Add New Income".

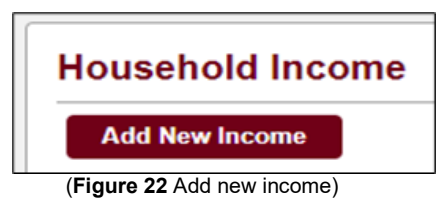

**3b.** Select "Members Name", "Income Source", "Income Frequency" from each dropdown selection. The last box is asking for "Gross Amount" based on the previous selections then select "Save Income".

| Add New Income                  | ne            |                    |            |                                |            |                |                             |                    |
|---------------------------------|---------------|--------------------|------------|--------------------------------|------------|----------------|-----------------------------|--------------------|
| Add New Income<br>* Member Name |               | * Income Source    |            | * Income Frequency (How often) | * Gross Ar | nount          |                             | "Require           |
| Gloria Weaver                   | *             | Wages and Salaries | <b>X</b> ~ | Weekly                         | - 200      | - 1            |                             |                    |
|                                 |               |                    |            | [₂                             |            |                |                             | Cancel Save Income |
| Mama                            | Income Source |                    | Gross AMT  | Income Frequen                 | cv         | Annualized AMT | Include In Household Income |                    |

(Figure 23 Enter and Save Income)

The income entered during step 3b should be displayed, the next step will be to enter supporting income documentation.

| iousenoid li                      | ncome                                                                              |                                                            |                               |                |                             |  |
|-----------------------------------|------------------------------------------------------------------------------------|------------------------------------------------------------|-------------------------------|----------------|-----------------------------|--|
| Add New Incom                     | e                                                                                  |                                                            |                               |                |                             |  |
| New Income ha<br>If you are ready | s been added successfully. Please uplo<br>to submit, please click the submit butto | ad income documentation for e<br>n at the top of the page. | ach household income entered. |                |                             |  |
|                                   |                                                                                    | Gross AMT                                                  | Income Frequency              | Annualized AMT | Include In Household Income |  |
| Name                              | Income Source                                                                      |                                                            |                               |                |                             |  |

(Figure 24 Display of income added to the system)

If you make a mistake with income information provided for household members, click the three dots to the left of that household member's name, edit and click "Update." Please be sure to make any corrections before you upload income documents.

| Add New Inc | me                 |           |                  |                |                             |
|-------------|--------------------|-----------|------------------|----------------|-----------------------------|
| Name        | Income Source      | Gross AMT | Income Frequency | Annualized AMT | Include In Household Income |
| Fadwa Dah   | Wages and Salaries | \$500.00  | Monthly          | \$6,000.00     | Yes                         |
| Bob Miller  | Wages and Salaries | \$800.00  | Bi-Weekly        | \$20,800.00    | Yes                         |
| Cancel      | Update Delete      |           |                  |                |                             |

(Figure 25 Select update to or delete to change)

**3c.** Select the first green box within the red box below to upload the income documents. A list of acceptable forms of income documentation can be found on the next page.

| Documents |
|-----------|
|           |
|           |

(Figure 26 Select box to add supporting Documents)

### List of Acceptable Forms of Income Documentation

#### Current employment at the same position as last year:

Must provide either previous year's W2 or 1099, previous year's Federal tax return, or current pay stubs (4 paystubs for weekly pay and 2 paystubs for bi-weekly pay, semi-monthly, or monthly. (22/23 school year, must provide their 2021 Federal tax return, 2020 Federal tax returns cannot be accepted).

#### Self-employment:

Must provide at least the first page of the previous year's federal tax 1040 or complete previous years federal income tax documents.

#### **Social Security:**

Must provide official letter from Social Security department showing gross amount received or previous years 1099 or federal tax return.

#### Food stamps:

Must provide official letter from Job and Family services or statement showing that their case is open, and the amount received each month.

#### **OWF Cash Assistance:**

Must provide official letter from Job and Family services or statement showing that their case is open, and the amount received each month.

#### Retirement income: (May also include Veteran's Benefits)

Must provide official letter from employer on company letterhead or previous year's 1099 or federal tax return.

#### Child Support:

Must provide official documentation from Child Support agency or legal court documents showing amount received.

#### Adoption Assistance:

Must provide official documentation showing the amount received.

#### Alimony:

Must provide official documentation from agency or legal court document showing the amount received.

#### **Unemployment:**

Must provide official documentation from agency showing the amount received or previous years federal tax return or 1099.

#### No income:

Must provide the previous year's federal tax transcript showing no income or showing that they did not file taxes, **3<sup>rd</sup> party letters will NOT be accepted.** 

#### No pay stubs or previous years W2:

Must provide the previous year's federal tax transcript. Written letters from the employer or a 3<sup>rd</sup> party stating that the parent/guardian works for them or that they are supporting the parent/guardian will NOT be accepted. 3d. Select the "Add Documents" button to the left in the red box

| <b>1</b> • <b>1</b> | Documents On File ×<br>Add Documents | Q.<br>Pres         | Res Res                      |                      |                |                     |                        |                             |          |  |
|---------------------|--------------------------------------|--------------------|------------------------------|----------------------|----------------|---------------------|------------------------|-----------------------------|----------|--|
|                     | + Add Document(s)                    |                    |                              |                      |                |                     |                        |                             |          |  |
|                     | Document Type                        | Income Verificat   | on                           |                      |                |                     |                        |                             |          |  |
|                     | ×*                                   | bobby student      |                              | 01/01/2010           | 1234           | Child               | Never Mar              | ried Yes                    | B0 90 10 |  |
|                     | 1099 Form                            |                    |                              |                      |                |                     |                        |                             |          |  |
|                     | Child Support Payment Proof          |                    |                              |                      |                |                     |                        |                             |          |  |
|                     | Income Tax Return                    | Household In       | come                         |                      |                |                     |                        |                             |          |  |
|                     | Ohio BWC Correspondence              | Add New Income     |                              |                      |                |                     |                        |                             |          |  |
|                     | Ohio JFS Correspondence              | New Income has     | been added successfully.     | Please upload incor  | ne document    | ation for each hous | sehold income entered. |                             | ×        |  |
|                     | Other Electronic Document            | If you are ready t | o submit, please click the : | submit button at the | top of the pag | ge.                 |                        |                             |          |  |
|                     |                                      | Name               | Income Source                | Gross AMT            | Income F       | Frequency           | Annualized AMT         | Include In Household Income |          |  |
|                     |                                      | Gloria Weaver      | Wages and Salaries           | \$200.00             | Weekly         |                     | \$10,400.00            | Yes                         | ₿0 ●0 №0 |  |
|                     |                                      |                    |                              |                      |                |                     |                        |                             |          |  |

(Figure 27 Add supporting income documents)

**3e.** Select from the dropdown list the "Document Type" being uploaded. In this example the parent is uploading "Pay Stubs".

**3f.** Upload the Income Documents by either drag and drop or select click here to browser for files.

**3g**. When finished uploading documents, select "Close Add Documents" button.

**3h**. Close dialog box by selecting the red X.

After you close the Document upload dialog box, you will see a number in the documents green box below that shows how many documents were uploaded.

|                                 |                                               | Scholarship Parent Dash       | board                         | f                          | A 🖸 🥥 🖉   |                                |                                            |  |
|---------------------------------|-----------------------------------------------|-------------------------------|-------------------------------|----------------------------|-----------|--------------------------------|--------------------------------------------|--|
|                                 |                                               |                               |                               |                            |           |                                |                                            |  |
| Parent Contact Informa          | ation                                         |                               |                               |                            |           |                                |                                            |  |
| Email                           | Phone                                         |                               |                               |                            |           |                                |                                            |  |
| Home: someone@gmail.con         | n '                                           |                               |                               |                            |           |                                |                                            |  |
|                                 |                                               |                               |                               |                            | C C C     | Update Home Email Address      | Your Contact Information has been verified |  |
|                                 |                                               |                               |                               |                            |           |                                |                                            |  |
| My Income Verification          | (s)                                           |                               |                               |                            |           |                                |                                            |  |
| Your income verification review | is complete. To apply for ACE, complet        | e the My Student(s) section b | elow.                         |                            |           |                                | ×                                          |  |
| School Year                     | Head of Household Name Income Verification St |                               | ncome Verification Status Po  |                            | Poverty % | Action                         |                                            |  |
| 2021 - 2022                     | N/A N/A                                       |                               | N/A                           |                            | N/A       |                                |                                            |  |
| 2022 - 2023                     | Fadwa Dahir Income Verificati                 |                               | Income Verification Submitted | ome Verification Submitted |           | \ominus Go to Income Verificat | ion                                        |  |
|                                 |                                               |                               |                               |                            |           |                                |                                            |  |
| My Student(s)                   |                                               |                               |                               |                            |           |                                |                                            |  |
| + Add ACE Student               |                                               |                               |                               |                            |           |                                |                                            |  |
| Name                            | Date of Birth Verified                        |                               |                               | Year                       |           |                                |                                            |  |
| 🙎 Miller,June                   | Miller,June Verified                          |                               |                               |                            |           |                                |                                            |  |
| 2 Miller, Junior                |                                               | Verified                      |                               |                            |           |                                |                                            |  |

(Figure 28 View that shows one document has been added to the Income Verification System)

**3i.** Message is displayed stating "**New Income has been added successfully**". Please upload income documentation for each household members income entered. If you are ready to submit, please click the submit button at the top of page, you may need to **scroll up** towards the top of the page to locate the "**Submit**" button as shown below.

|                                                    | Q Prov Nett                 |                        |            |      |                   |                |                  |            |          |            |
|----------------------------------------------------|-----------------------------|------------------------|------------|------|-------------------|----------------|------------------|------------|----------|------------|
| Income Verification                                |                             |                        |            |      |                   |                |                  |            |          |            |
| Ir                                                 | Income Verification Status  |                        |            |      |                   |                |                  |            |          |            |
| H Income Verification: Income Verification Started |                             |                        |            |      |                   |                |                  |            | Submit   |            |
|                                                    |                             |                        |            |      |                   |                |                  |            |          |            |
| н                                                  | Household Summary           |                        |            |      |                   |                |                  |            | $\Delta$ |            |
| F                                                  | Fiscal Vear 4               |                        |            |      |                   |                |                  |            | 4 א      |            |
| 1                                                  | 2023                        |                        |            |      |                   |                |                  |            |          |            |
| н                                                  | lousehold Members           |                        |            |      |                   |                |                  |            |          |            |
|                                                    | Add New Member              |                        |            |      |                   |                |                  |            |          |            |
|                                                    | New Household member has be | en added successfully. |            |      |                   |                |                  |            |          | ×          |
|                                                    | Name                        | PROGRAM(S)             | DOB        | SSN4 | Relationship      | Marital Status | Household Member |            |          |            |
| :                                                  | Bob Miller                  |                        | 01/01/1960 | 1234 | Spouse            | Married        | Yes              | <b>0</b>   | 0 🗬      | <b>1</b> 0 |
| :                                                  | Fadwa Dahir                 |                        | 01/01/1990 |      | Head of Household | Never Married  | Yes              | <b>B</b> 0 | ۵ 🗨      | <b>1</b> 0 |
| :                                                  | June Miller                 |                        | 01/01/2014 | 2233 | Child             | Never Married  | Yes              | 0          | <b>0</b> | <b>1</b> 0 |
|                                                    | Junior Millor               |                        | 01/01/2015 | 2727 | Child             | Neuror Married | Van              |            |          |            |

(Figure 29 Select the "Submit" button when all income has been entered)

**3j.** After selecting "Submit" on the Household Members and the Income Verification documents, you will now have the ability to submit your student(s) for the **ACE Savings Account** Program, select "**Yes**, **I am applying for the ACE Program". Once complete**, please proceed to the <u>Apply for the ACE</u> <u>Savings Account</u> section of this manual.

### **Step 7: Apply for the ACE Savings Account**

**1.** Once you complete the checklist located on page three, you may begin to apply for the ACE Savings account. Sign into your OH | ID, within my apps and select the Income Verification Tile:

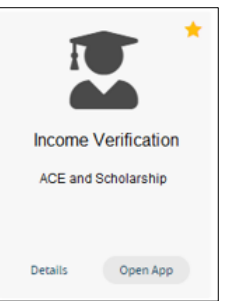

(Figure 30 Income Verification system tile)

|                             |                                       |                                      | Scholarship Parent Dasl        | nboard | f                                                                                                    | a 💿 🖉                     |                                            |
|-----------------------------|---------------------------------------|--------------------------------------|--------------------------------|--------|----------------------------------------------------------------------------------------------------|---------------------------|--------------------------------------------|
|                             |                                       |                                      |                                |        |                                                                                                    |                           |                                            |
| Parent Contact In           | formation                             |                                      |                                |        |                                                                                                    |                           |                                            |
| Email                       | Phone                                 |                                      |                                |        |                                                                                                    |                           |                                            |
| Home: someone@gm            | ail.com                               |                                      |                                |        |                                                                                                    |                           |                                            |
|                             |                                       |                                      |                                |        | In the second second second second second second second second second second second second second second second | Jpdate Home Email Address | Sour Contact Information has been verified |
|                             |                                       |                                      |                                |        |                                                                                                    |                           |                                            |
| My Income Verific           | ation(s)                              |                                      |                                |        |                                                                                                    |                           |                                            |
| Your income verification    | review is complete. To apply for ACE, | complete the My Student(s) section I | below.                         |        |                                                                                                    |                           | ×                                          |
| School Year                 | Head of Household Name                |                                      | Income Verification Status Pow |        | Poverty %                                                                                                    | Action                    |                                            |
| 2021 - 2022                 | N/A                                   |                                      | N/A                            |        | N/A                                                                                                    |                           |                                            |
| 2022 - 2023                 | Fadwa Dahir                           |                                      | income Verification Submitted  |        | N/A                                                                                                    | ⊖ Go to Income Verifica   | tion                                       |
|                             |                                       |                                      |                                |        |                                                                                                    |                           |                                            |
| My Student(s)               |                                       |                                      |                                |        |                                                                                                    |                           |                                            |
| + Add ACE Student           |                                       |                                      |                                |        |                                                                                                    |                           |                                            |
| Name Date of Birth Verified |                                       | Year                                 |                                |        |                                                                                                    |                           |                                            |
| Miller, June                | 2 Miller,June Vertfied                |                                      |                                |        |                                                                                                    |                           |                                            |
| X Miller, Junior            | Tiller,Junior Verified                |                                      |                                |        |                                                                                                    |                           |                                            |
|                             |                                       |                                      |                                |        |                                                                                                    |                           |                                            |

(Figure 31 Scholarship Parent Dashboard)

2a. Within the" Student" dropdown field, select the child you are applying for ACE

**2b**. Within the dropdown "I am the", select how you are related to the student. Within the dropdown "School Type", select the current school type the student attends

| My Student(s)                                                                                                    |               |                                 |                        |                              |           |  |  |  |
|----------------------------------------------------------------------------------------------------|---------------|---------------------------------|------------------------|------------------------------|-----------|--|--|--|
| Add Applicant                                                                                                    |               |                                 |                        |                              | *Required |  |  |  |
| * Program ACE Application ~                                                                                                    | * School Year | * Student(s)<br>Junior Miller v | * I am the<br>Mother ~ | * School Type [Home School * |           |  |  |  |
| Dy clicking the check box below. Len: certifying and adknowledging that:     The Olis Degentment of Education (ODE) will be advanced with the application.     The Olis Degentment of Education (ODE) will be advanced with the advanced be advanced with the application.     ODE will make the fund determination as invest information will be advanced with the advanced with the advanced wi |               |                                 |                        |                              |           |  |  |  |

(Figure 32 Adding students to the ACE program)

**2c.** Place a check in the "Yes, I have read and acknowledge the Message above" along with selecting the "Add Applicant" button to submit this student. Repeat 2a – 2c for each student.

3. You have completed the ACE application process and you can log out of the Scholarship System.

### **Status of ACE Application**

Once Parent adds the ACE application you can see three statuses on the parent dashboard. The Ohio Department of Education will determine eligibility to participate in the ACE Savings Account Program through an Income Verification process. The Department of Education will share parent information with Merit Inc who will provide a Marketplace for parents/guardians to utilize their saving account funds.

| Parent Contact Information                |                                                 |                        |                               |                       |           |  |  |  |
|-------------------------------------------|-------------------------------------------------|------------------------|-------------------------------|-----------------------|-----------|--|--|--|
| Email Phone                               |                                                 |                        |                               |                       |           |  |  |  |
| Home: Someone@gmail.com                   |                                                 |                        |                               |                       |           |  |  |  |
|                                           |                                                 |                        |                               |                       |           |  |  |  |
|                                           |                                                 |                        |                               |                       |           |  |  |  |
|                                           |                                                 |                        |                               |                       |           |  |  |  |
|                                           |                                                 |                        |                               |                       |           |  |  |  |
| My Income Verification(s)                 |                                                 |                        |                               |                       |           |  |  |  |
|                                           | to To apply for ACE, assumbly the Net Challent  | -)                     |                               |                       |           |  |  |  |
| Your income verification review is comple | ete. To apply for ACE, complete the My Studenti | s) section below.      |                               |                       |           |  |  |  |
| Colored Maria                             | Hand of Have shald Name                         |                        | Income Marillandian Phales    |                       | Davasta % |  |  |  |
| School fear                               | head of household walle                         |                        | Income verification status    | Poverty %             |           |  |  |  |
| 2021 - 2022                               | N/A                                             |                        | N/A                           |                       | N/A       |  |  |  |
| 2022 - 2023                               | Fadwa Dahir                                     |                        | Income Verification Submitted |                       | N/A       |  |  |  |
|                                           |                                                 |                        |                               |                       |           |  |  |  |
|                                           |                                                 |                        |                               |                       |           |  |  |  |
| My Student(s)                             |                                                 |                        |                               |                       |           |  |  |  |
| + Add ACE Student                         |                                                 |                        |                               |                       |           |  |  |  |
| Name                                      |                                                 | Date of Birth Verified |                               | Year Status: Submitte | ed        |  |  |  |
| 🕱 Miller, June                            |                                                 | Verified               |                               | ACE Application EX    | 2023      |  |  |  |
|                                           |                                                 |                        |                               | nocrophodion          |           |  |  |  |
| X Miller, Junior                          |                                                 | Verified               |                               |                       |           |  |  |  |
|                                           |                                                 |                        |                               |                       |           |  |  |  |

(Figure 33 ACE Application Status)

### **OH**|**ID** Account Help

Should you need any assistance with your OH|ID account, including editing your profile, changing your password, or setting up your security options, simply click the **Help** icon at the top of your OH|ID account screen. From the OH|ID Help page, you can look up how to edit your profile, change your password or make changes to your personal information.

| Language Translatio    | ID        |                  | SECURITY [         | DEVELOPERS   | MANAGE OHJID ACCOUNT | An official Site of Ohio.gov |  |  |
|------------------------|-----------|------------------|--------------------|--------------|----------------------|------------------------------|--|--|
| MY APPS                | APP STORE | ACCOUNT SETTINGS | IDENTITY ASSURANCE | RECENT ACTIN | VITY DEVICES         |                              |  |  |
|                        |           |                  |                    |              |                      |                              |  |  |
| (Figure 34 OHIID Help) |           |                  |                    |              |                      |                              |  |  |